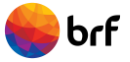

# **PORTAL DE TERCEIROS – PRESTADORES DE SERVIÇOS**

# 1. Como Acessar

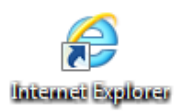

Na internet, acesse o seguinte endereço: www.brf-br.com/terceiros

# 2. Processo de Homologação de um prestador de serviços junto à BRF

Em conformidade com as diretrizes da BRF, todos os prestadores de serviços serão homologados através do Processo de Homologação.

O macro fluxo abaixo representa o procedimento que sua empresa deverá realizar para obter a Homologação.

# <u>Macro Fluxo de Homologação</u>

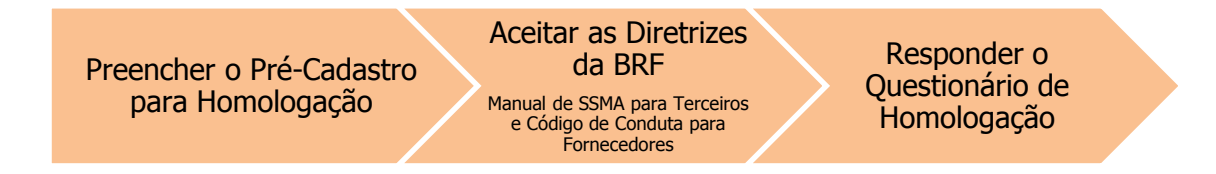

### Orientações Gerais para Homologação

O processo de homologação da BRF é orientado pelo CNPJ matriz de sua empresa.

Portanto, o processo de homologação deve ser preenchido com os dados do CNPJ matriz de sua empresa. A homologação do CNPJ matriz, é válida também para o CNPJ das filiais, que serão relacionados no passo 9.

O Questionário de Homologação deve ser preenchido assinalando somente uma das alternativas, sendo aquela a mais adequada à realidade atual da sua empresa.

Entende-se que as respostas contidas no questionário são plenamente verdadeiras e fiéis à condição atual do prestador.

As informações prestadas no questionário são passíveis de posterior verificação *in-loco*. Informações inverídicas serão penalizadas, inclusive com possibilidade de bloqueio e/ou inativação do prestador de serviços.

Todas as informações prestadas serão tratadas com a máxima confidencialidade.

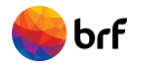

A classificação do Prestador de Serviço no Processo de Homologação será apurada conforme quadro abaixo:

| Determinação da Classificação |                |                         |  |  |
|-------------------------------|----------------|-------------------------|--|--|
| А                             | Homologado A   | Pontuação acima de 90   |  |  |
| В                             | Homologado B   | Pontuação entre 70 e 89 |  |  |
| С                             | Homologado C   | Pontuação entre 50 e 69 |  |  |
| D                             | Não Homologado | Pontuação abaixo de 50  |  |  |

#### Inicie o acesso ao Portal de Terceiros.

| <del>-</del> brf                                                                                     | Portal de Terceiros | Em seu 1º acesso, você ainda não é<br>prestador de serviços homologado pela BRF. |
|----------------------------------------------------------------------------------------------------|---------------------|----------------------------------------------------------------------------------|
| <b>Gestão de Terceiros</b><br>Você é um Prestador de Serviços da BRF ou está em fase de homologação? |                     | Clique em <b>NÃO</b> .                                                           |
| SIM NÃO                                                                                              |                     |                                                                                  |

| es brf                                                                                                   | Portal de Terceiros |                           |  |
|----------------------------------------------------------------------------------------------------|---------------------|---------------------------|--|
| Homologação<br>Pré-Cadastro para Homologação<br>Deseja efetuar uma homologação nor<br>NORMAL EMERGENCIAL | mal ou emergencial? | Clique em <b>NORMAL</b> . |  |

# 2.1 Pré-Cadastro para Homologação

Inicie o processo preenchendo os 10 passos do Pré-Cadastro.

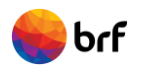

# Passo 1.

| <b>omologação</b><br>é-Cadastro para Homologaç                                                                                                    | ão                                                                                                    |                                                  |                                                                                         |
|----------------------------------------------------------------------------------------------------|----------------------------------------------------------------------------------------------------|--------------------------------------------------|-----------------------------------------------------------------------------------------|
| sso 1 de 10                                                                                                    |                                                                                                    | Em seguida, a<br>para Homolog                    | abrirá o formulário de <b>Pré-Cadastro</b><br>g <b>ação</b> , constituído de 10 Passos. |
| O processo de homologação e<br>abaixo.                                                                                                    | stá habilitado somente para os prestad                                                                                                    | lores de serviços terce                          | eirizados, conforme NATUREZA DA OPERAÇÃO pré-estabelecida                               |
| Portanto, se a sua empresa te<br>siga adiante preenchendo o P                                                                                                    | em interesse em participar dos processo<br>ré-Cadastro para Homologação e na sec                                                                                                    | os de concorrência e h<br>quência o Questionário | nabilitar-se a ser um prestador de serviços contratado pela BRF,<br>io de Homologação.  |
| HOMOLOGAÇÃO - CND Certidão<br>HOMOLOGAÇÃO - CND Certidão<br>HOMOLOGAÇÃO - CND Certidão<br>HOMOLOGAÇÃO - CNDT Certidão<br>HOMOLOGAÇÃO - CNDT Certidão<br>HOMOLOGAÇÃO - CRF Certifica<br>HOMOLOGAÇÃO - Licença de Fi | o Negativa de Débitos Estaduais<br>o Negativa de Débitos Federais<br>o Negativa de Débitos Municipais<br>io Negativa de Débitos Trabalhistas<br>cial<br>do de Regularidade do FGTS<br>uncionamento |                                                  |                                                                                         |
| ados da Empresa                                                                                                    | MONTAGEM E MANUTENÇÃO                                                                                                    |                                                  | Selecione o tipo de serviço<br>que sua empresa realiza.                                 |
| CNPJ:                                                                                                    | 87.696.747/0001-04                                                                                                    |                                                  | Defina a senha de acesso de sua<br>empresa no Portal                                    |
|                                                                                                    | For                                                                                                    | te                                               | A contra doverá conter 8 dígitos                                                        |
| Senha:                                                                                                    |                                                                                                    |                                                  | A senna devera conter o digitos.                                                        |
| Razão Social:                                                                                                    | TESTE BRUNA                                                                                                    | [                                                | A serina devera conter o digitos.                                                       |

Concluído o preenchimento dos campos no Passo 1, clique em

# Passo 2.

| Homologação<br>Pré-Cadastro para Homologi | ação                         |                                               |  |
|-------------------------------------------|------------------------------|-----------------------------------------------|--|
| Passo 2 de 10                             |                              |                                               |  |
|                                           |                              | Insira os dados do responsável por realizar e |  |
| Responsável Pré-C                         | adastro e Homologação        | gerenciar a homologação de sua empresa.       |  |
| Nome Completo:                            | Andre Pereira                |                                               |  |
| Cargo:                                    | Gerente                      |                                               |  |
| E-mall de Contato:                        | andre.pereira@sbsb.com.br    |                                               |  |
| Telefone Fixo:                            | (47) 32491111                |                                               |  |
| Telefone Celular:                         | (47) 99991111                | Clique em <b>Continuar</b> .                  |  |
|                                           | VOLTAR SALVAR CONTINUAR CANC | ELAR                                          |  |

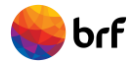

A partir do Passo 2 existem os botões:

**VOLTAR:** utilize este botão caso queira conferir ou revisar alguma informação do passo anterior.

**SALVAR:** utilize este botão caso queira salvar as informações preenchidas até o momento.

Passo 3.

| Homologação<br>Pré-Cadastro para Homolog | ação                         |                                                                                     |
|------------------------------------------|------------------------------|-------------------------------------------------------------------------------------|
| Passo 3 de 10                            |                              |                                                                                     |
| Diretor/Gerente da                       | a Empresa                    | Insira os dados do Gestor responsável pelo relacionamento de sua empresa com a BRF. |
| Nome Completo:                           | Bruna Pereira                |                                                                                     |
| Cargo:                                   | Diretora                     |                                                                                     |
| E-mall de Contato:                       | bruna.pereira@sbsb.com.br    |                                                                                     |
| Telefone Fixo:                           | (47) 32491111                |                                                                                     |
| Telefone Celular:                        | (47) 99991111                | Clique em <b>Continuar</b> .                                                        |
|                                          | VOLTAR SALVAR CONTINUAR CANC | ELAR                                                                                |

Passo 4.

| Homologação<br>Pré-Cadastro para Hornolog | ação                             |                              |   |
|-------------------------------------------|----------------------------------|------------------------------|---|
| Passo 4 de 10                             |                                  |                              |   |
| Informações Gera                          | is da Empresa                    | Insira as informações        |   |
| Atuação no Mercado:                       | 13 (anos)                        | gerais de sua empresa.       |   |
| Faturamento Total do Ano<br>Anterior:     | RS 85.000.000,00                 |                              |   |
| Nº Total de Empregados<br>Próprios:       | 150                              |                              |   |
| Nº Total de Empregados<br>Terceirizados:  | 0                                | Clique em <b>Continuar</b> . | ] |
|                                           | VOLTAR SALVAR CONTINUAR CANCELAR |                              |   |

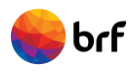

# Passo 5.

| Homologação<br>Pré-Cadastro para Homologação<br>Passo 5 de 10       | Informe se sua empresa presta ou já<br>prestou serviços no passado para a BRF. |
|---------------------------------------------------------------------|--------------------------------------------------------------------------------|
| Relacionamento com a BRF Prestou ou presta serviços para a BRF: Sim | Mencione o tempo de duração<br>desta prestação de serviços.                    |
| Tempo (em anos) que presta ou prestou serviço para a BRF: 4         | Clique em <b>Continuar</b> .                                                   |

### Passo 6.

| Homologação<br>Pré-Cadastro para Homologação | Informe como está d                                                     | Informe como está distribuído o faturamento de sua |  |  |
|----------------------------------------------|-------------------------------------------------------------------------|----------------------------------------------------|--|--|
| Passo 6 de 10                                | empresa, em %, cons                                                     |                                                    |  |  |
|                                              |                                                                         |                                                    |  |  |
| Como está distribuída                        | a atuação da empresa hoje:                                              |                                                    |  |  |
| Região                                       | % Faturamento (00,00)                                                   | N <sup>e</sup> Empregados                          |  |  |
| Centro-Oeste                                 | 0                                                                       | 0                                                  |  |  |
| Nordeste                                     | 0                                                                       | 0                                                  |  |  |
| Norte                                        | 0                                                                       | 0                                                  |  |  |
| Sudeste                                      | 0                                                                       | 0                                                  |  |  |
| Sul                                          | 100,00                                                                  | 150                                                |  |  |
| ✓ Reglão de Malor Faturamento:<br>Sul        | Sinalize como está distribuído o quadr<br>de empregados de sua empresa. | o Clique em <b>Continuar</b> .                     |  |  |
| v                                            |                                                                         |                                                    |  |  |

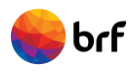

# Passo 7.

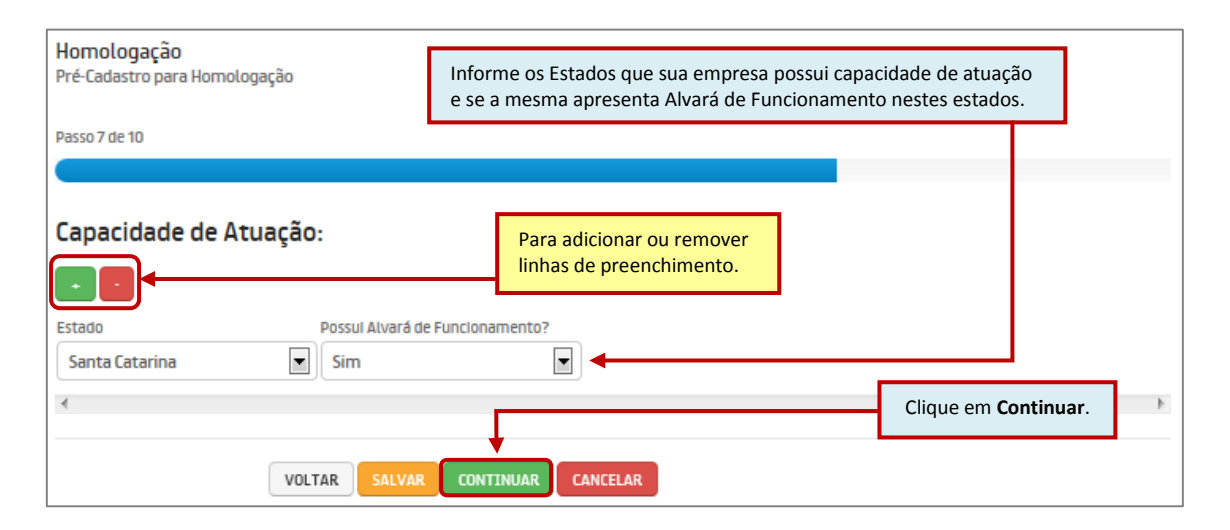

#### Passo 8.

| Homologação<br>Pré-Cadastro para Hon | nologação               | Relacione 5 pr<br>preenchendo a                       | incipais clientes de sua e<br>as informações dos cam | empresa,<br>pos abaixo. |  |
|--------------------------------------|-------------------------|-------------------------------------------------------|------------------------------------------------------|-------------------------|--|
| Passo 8 de 10                        |                         |                                                       |                                                      |                         |  |
| Principais Clier                     | ites (Excluindo BRF)    | Para adicionar ou remover<br>linhas de preenchimento. | ]                                                    |                         |  |
| Empresa                              | Tempo Atuação (em anos) | % do Faturamento Total                                | Pessoa de Contato                                    | Cargo                   |  |
| Cliente 1                            | 1                       | 10,00                                                 | Paulo Silva                                          | Gerente                 |  |
| Cliente 2                            | 2                       | 20,00                                                 | Pedro de Souza                                       | Negociador              |  |
| Cliente 3                            | 3                       | 30,00                                                 | Maria Santos                                         | Supervisor              |  |
| Clique em Continuar.                 |                         |                                                       |                                                      |                         |  |

### Passo 9.

| Homologação<br>Pré-Cadastro para Homo | ologação          |                  | Relacione a | as filiais de | sua emp  | presa.                |       |
|---------------------------------------|-------------------|------------------|-------------|---------------|----------|-----------------------|-------|
| Passo 9 de 10                         |                   |                  | As mais po  | ssuem o m     | lesmo Cr | NPJ faiz.             |       |
|                                       |                   |                  |             |               |          |                       |       |
|                                       |                   |                  |             |               |          |                       |       |
| Relacionar as Fi                      | iliais:           | Para adicionar o | l remover   |               |          |                       |       |
|                                       |                   | linhas de preenc | himento.    |               |          |                       |       |
| Estado da Filial                      | Cidade da Filial  | CNPJ da Filial   |             |               |          |                       |       |
| Santa Catarina                        | Florianopolis     | 23.846.778/      | 0002-22     |               |          |                       |       |
| <                                     |                   |                  |             |               | Cliqu    | ie em <b>Continua</b> | ar. 🕨 |
|                                       | VOLTAR SALVAR COM |                  |             |               |          |                       |       |

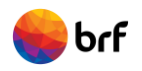

#### Passo 10.

| Homologação                                                                                      |                                            |                                                               |    |
|--------------------------------------------------------------------------------------------------|--------------------------------------------|---------------------------------------------------------------|----|
| Pré-Cadastro para Homologação                                                                    | Nesta etapa devem ser inserido             | os os documentos                                              |    |
| Passo 10 de 10                                                                                   | obrigatórios para Homologação              |                                                               |    |
|                                                                                                  |                                            |                                                               |    |
| Documentos de Homologação:                                                                       |                                            |                                                               |    |
| Insira os documentos solicitados correspondentes. A postagem de um arquivo in<br>de sua empresa. | correto poderá Impactar na reprovação dess | a solicitação de homologação                                  |    |
| HOMOLOGAÇÃO - Alvará Sanitário Procurar                                                          | Insira c                                   | os arquivos corretamente,                                     |    |
| HOMOLOGAÇÃO - Balanço Financeiro ou DEFIS – Declaração de Informações Socioeco                   | onômicas e Fiscais conform                 | me orienta a mensagem.                                        |    |
| HOMOLOGAÇÃO - CND Certidão Negativa de Débitos Estaduais                                         | Procurar (pdf, zip)                        |                                                               |    |
| HOMOLOGAÇÃO - CND Certidão Negativa de Débitos Federais                                          | Procurar (pdf, zip)                        |                                                               |    |
| HOMOLOGAÇÃO - CND Certidão Negativa de Débitos Municipais                                        | Procurar (pdf, zlp)                        | Para cada documento solicitado<br>clique em <b>Procurar</b> . | о, |
| HOMOLOGAÇÃO - CND INSS (Contribuições Previdenciárias e de Terceiros)                            | Procurar (pdf, zlp)                        | Δs extensões de arquivos aceita                               | 25 |
| HOMOLOGAÇÃO - CNDT Certidão Negativa de Débitos Trabalhistas                                     | Procurar (pdf, zip)                        | pelo sistema são <b>pdf</b> e <b>zip</b> .                    | 45 |
| HOMOLOGAÇÃO - Contrato Social Procurar (pdf, zip)                                                |                                            |                                                               |    |
| HOMOLOGAÇÃO - CRF Certificado de Regularidade do FGTS                                            | rocurar (pdf, zlp)                         |                                                               |    |
| HOMOLOGAÇÃO - Licença de Funcionamento Procurar (p                                               | odf, zip)                                  |                                                               |    |
| HOMOLOGAÇÃO - PAT Programa de Alimentação do Trabalhador                                         | Procurar (pdf, zlp)                        |                                                               |    |
| VOLTAR SALVAR FINALIZAR CANCEL                                                                   | AR                                         |                                                               |    |

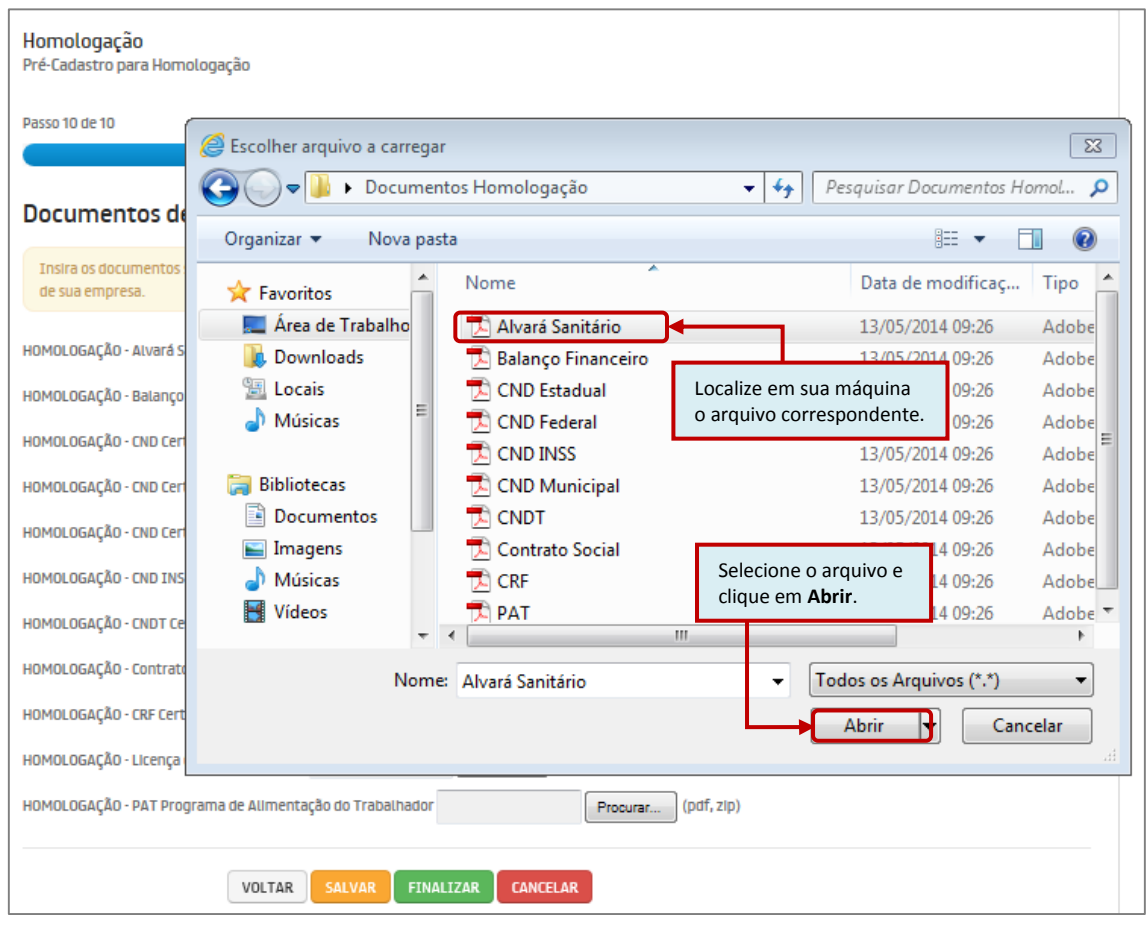

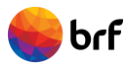

| Homologação                                                                                                    |                                                          |                                                              |     |
|----------------------------------------------------------------------------------------------------|----------------------------------------------------------|--------------------------------------------------------------|-----|
| Pre-Ladastro para Homologação                                                                                  | Realize o procedimento anterior para os de               | emais documentos.                                            |     |
| Passo 10 de 10                                                                                                 | Observe que os campos foram preenchidos                  | s, sinalizando que os arquivos serão enviad                  | os. |
|                                                                                                    |                                                          |                                                              |     |
| Documentos de Homologação:                                                                                     |                                                          |                                                              |     |
| Insira os documentos solicitados correspondentes.<br>de sua empresa.                                           | A postagem de um arquivo incorreto poderá impactar na re | eprovação dessa solicitação de homologação                   |     |
| HOMOLOGAÇÃO - Alvará Sanitário <mark>C:\Users\422378\De</mark>                                                 | Procurar (pdf, zlp)                                      |                                                              |     |
| HOMOLOGAÇÃO - Balanço Financeiro ou DEFIS – Declar                                                             | ação de Informações Socioeconômicas e Fiscais C:\Users\4 | 22378\Desi Procurar (pdf, zip)                               |     |
| HOMOLOGAÇÃO - CND Certidão Negativa de Débitos Est                                                             | aduals C:\Users\422378\Desi Procurar (pdf, zlp)          |                                                              |     |
| HOMOLOGAÇÃO - CND Certidão Negativa de Débitos Feo                                                             | erais C:\Users\422378\Desi Procurar (pdf, zip)           |                                                              |     |
| HOMOLOGAÇÃO - CND Certidão Negativa de Débitos Mu                                                              | nicipals C:\Users\422378\Desi Procurar (pdf, zip)        |                                                              |     |
| HOMOLOGAÇÃO - CND INSS (Contribuições Previdenciárias e de Terceiros) C:\Users\422378\Dest Procurar (pdf, zip) |                                                          |                                                              |     |
| HOMOLOGAÇÃO - CNDT Certidão Negativa de Débitos T                                                              | abalhistas C:\Users\422378\Desi Procurar (pdf, zip)      |                                                              |     |
| HOMOLOGAÇÃO - Contrato Social C:\Users\422378\Des                                                              | Procurar (pdf, zip)                                      |                                                              |     |
| HOMOLOGAÇÃO - CRF Certificado de Regularidade do Fo                                                            | C:\Users\422378\Desi Procurar (pdf, zlp)                 |                                                              |     |
| HOMOLOGAÇÃO - Licença de Funcionamento C:\Users\                                                               | 422378\Dest Procurar (pdf, zip)                          |                                                              |     |
| HOMOLOGAÇÃO - PAT Programa de Alimentação do Tra                                                               | balhador C:\Users\422378\Dest Procurar (pdf, zlp)        | Após inserir todos os arquivos, clique em <b>Finalizar</b> . |     |
| VOLTAR                                                                                                    | FINALIZAR CANCELAR                                       |                                                              |     |

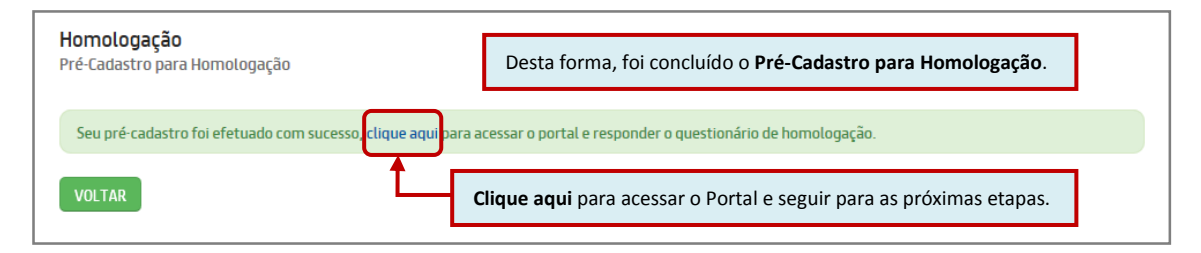

# 2.2 Diretrizes da BRF

### 2.2.1 Manual de SSMA para Terceiros

A BRF assegura que Saúde, Segurança e Meio Ambiente - SSMA é um valor. Desta forma, o Manual de SSMA para Terceiros contêm orientações importantes que devem ser repassadas aos seus empregados, prepostos e a equipe de liderança.

O Manual de SSMA para Terceiros foi desenvolvido com o intuito de informar e orientar os prestadores de serviços atuantes nas dependências da BRF, quanto aos procedimentos mínimos de Saúde, Segurança e Meio Ambiente, condições e requisitos estes a serem seguidos por empresas contratadas /subcontratadas, e seu empregados, de modo a garantir a não ocorrência de perdas na execução dos serviços.

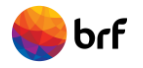

É imprescindível entender e estar de acordo com as condições descritas nesta diretriz, sendo requisito obrigatório para Homologação e participação de sua empresa em processos de concorrência e contratações.

Siga os procedimentos seguintes.

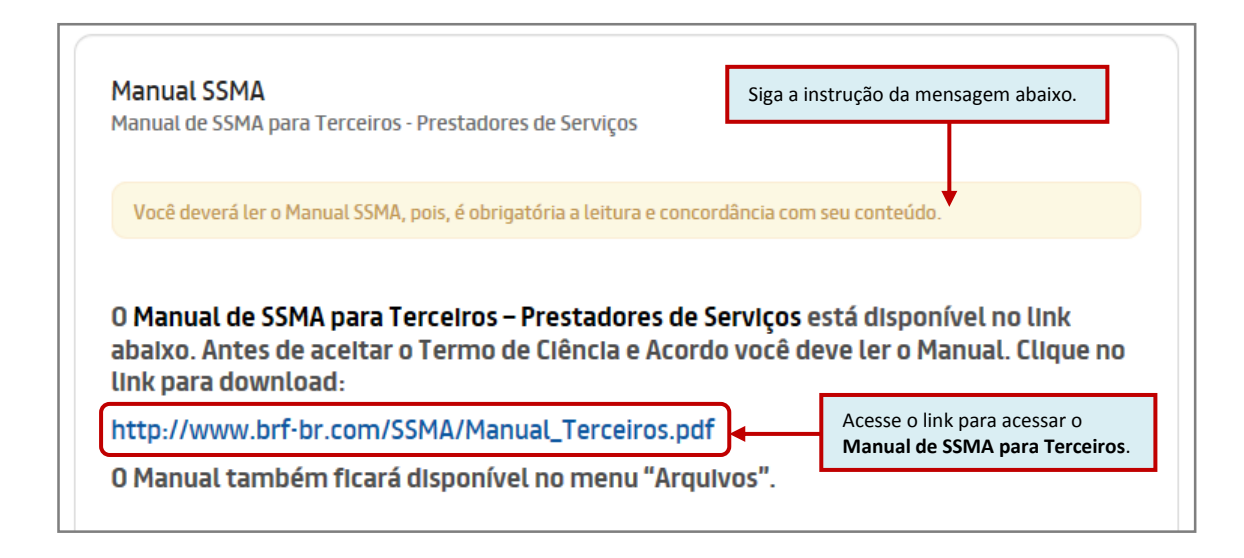

| - |                                                                                                    |  |  |
|---|----------------------------------------------------------------------------------------------------|--|--|
|   | Termo de Clência e Acordo                                                                                                    |  |  |
|   | Na qualidade de prestador de serviços da BRF, declaro que li e concordo com o conteúdo do "Manual de SSMA para<br>Terceiros – Prestadores de Serviços", com o intuito de informar e orientar os terceiros atuantes nas dependências da<br>BRF, quanto aos procedimentos mínimos de Saúde, Segurança e Meio Ambiente - SSMA, condições e requisitos estes a<br>serem seguidos por empresas contratadas/subcontratadas e seus empregados/prepostos.                                                                                                    |  |  |
|   | Entendo a importância de seu conteúdo, no sentido de garantir a não ocorrência de perdas na execução dos serviços.                                                                                                    |  |  |
|   | Dessa forma, declaro que:                                                                                                    |  |  |
|   | <ul> <li>Li e tomei conhecimento de todas as orientações básicas contidas no Manual.</li> <li>Comprometo-me a cumprir os requisitos obrigatórios conforme normativos legais e diretrizes da BRF.</li> <li>Darei ciência deste Manual aos meus empregados, prepostos e a equipe de liderança (líderes, supervisores, encarregados) e exigirei o seu cumprimento.</li> <li>Responsabilizo-me integralmente por meus empregados, prepostos e pela subcontratada em caso de infrações pelo eventual descumprimento das exigências contidas neste Manual e na legislação vigente.</li> </ul> |  |  |
|   | ACEITAR VOLTAR Realize a leitura do Manual de SSMA para<br>Terceiros e do Termo de Ciência e Acordo e<br>na sequência clique em Aceitar.                                                                                                    |  |  |

### 2.2.2 Diretrizes e Normas de Conduta

Por meio do Código de Conduta para Fornecedores, a BRF reafirma seu compromisso com a gestão responsável e a sustentabilidade, incluindo a adoção de melhores práticas e comportamento ético, temas socioambientais relevantes e padrões mínimos a serem seguidos por toda a sua cadeia de parceiros.

O propósito deste documento é estabelecer as diretrizes para a conduta ética dos fornecedores da BRF, a fim de estimular e orientar a adoção e o cumprimento de práticas socioambientais responsáveis em suas operações.

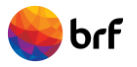

É imprescindível entender e estar de acordo com as condições descritas nesta diretriz, sendo requisito obrigatório para Homologação e participação de sua empresa em processos de concorrência e contratações.

Siga os procedimentos seguintes.

| Inicial        | Clique em Inicial.                                                                                            |
|----------------|----------------------------------------------------------------------------------------------------|
| Arquivos       | Manual de SSMA para Terceiros - Prestadores de Serviços                                                       |
| Diretrizes     |                                                                                                    |
| Manual SSMA    | Você deverá ler o Manual SSMA, pols, é obrigatória a leitura e concordância com seu conteúdo.                 |
| Alertas        |                                                                                                    |
| Subcontratação | O Manual de SSMA para Terceiros – Prestadores de Serviços está disponível no link                             |
| Relatório      | abaixo. Antes de aceitar o Termo de Ciência e Acordo você deve ler o Manual. Clique no<br>link para download: |
| SAIR           | http://www.brf-br.com/SSMA/Manual_Terceiros.pdf                                                               |
|                | 0 Manual também ficará disponível no menu "Arquivos".                                                         |

| Consulta              |                            | Nome          | CONSULTAR |
|-----------------------|----------------------------|---------------|-----------|
| Nome                  |                            |               |           |
| Código de Conduta par | a Fornecedores             |               | *0        |
| 4                     | Clique em no ícone Visuali | zar Conteúdo. |           |

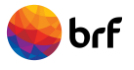

| Diretriz<br>Código de Conduta para Fornece<br>O Código de Conduta para<br>nome do arquivo para do<br>Antes de aceitar o Termo                                                                                                    | Código de Conduta para Fornecedores                                                                                                    |                                                                                                    |  |
|----------------------------------------------------------------------------------------------------|----------------------------------------------------------------------------------------------------|----------------------------------------------------------------------------------------------------|--|
|                                                                                                    |                                                                                                    |                                                                                                    |  |
| Termo de Ciência e Acordo                                                                                                    |                                                                                                    |                                                                                                    |  |
| Na qualidade de fornecedor da l<br>Conduta para Fornecedores", que<br>refere ao relacionamento entre as                                                                                                    | 3RF, e/ou suas subsidiárias, declaro to<br>orienta sobre os principais aspectos é<br>partes.                                                                                                    | er recebido cópia do documento "Código de<br>éticos e socioambientais esperados no que se                                                                                                    |  |
| Entendo a Importância de seu co<br>comerciais com a BRF.                                                                                                    | nteúdo no sentido de orientar as neg                                                                                                    | ociações e garantir a qualidade das relações                                                                                                    |  |
| Dessa forma declaro que:                                                                                                    |                                                                                                    |                                                                                                    |  |
| <ul> <li>As diretrizes éticas e socioamit</li> <li>Comprometo-me a cumprir os</li> <li>Empenhar-me-el em adequar</li> <li>Disponho-me a receber os m<br/>técnicas e de monitoramento.</li> <li>Divulgarei este Código aos me<br/>à BRF.</li> </ul> | olentals definidas neste Código são de m<br>requisitos obrigatórios conforme norm<br>os processos de minha empresa às meil<br>epresentantes da BRF e disponibilizar<br>eus representantes, colaboradores, forr | neu conhecimento.<br>nativas legais e requisitos técnicos da BRF.<br>hores práticas recomendadas neste Código.<br>r a eles documentação requerida nas visitas<br>necedores e contratados que prestem serviços |  |
| ACEITAR                                                                                                    | Realize a leitura do <b>Código de Condu</b><br>Fornecedores e do Termo de Ciência<br>Acordo e na sequência clique em Ac                                                                                        | uta para<br>a e<br>eitar.                                                                                                    |  |

Após clicar em Aceitar, clique em Inicial.

# 2.3 Questionário de Homologação

Chegou o momento de responder o questionário de Homologação.

#### **Importante:**

O tempo de *login* numa mesma tela, sem atualizar, é de 30 minutos. À medida que algumas perguntas forem respondidas, sugerimos clicar no botão "SALVAR" localizado no fim do questionário, para que o sistema possa atualizar e gravar as informações.

| erf 😽          | Clique aqui para acessar e responder<br>o Questionário de Homologação. | Homologação<br>Bem vindo SB SERVIÇOS ALIMENTAÇÃO LTDA! |
|----------------|------------------------------------------------------------------------|--------------------------------------------------------|
| Inicial        | Districtor                                                             |                                                        |
| Arquivos       | Diretrizes                                                             | Manual SSMA                                            |
| Diretrizes     | Visualização de diretrizes da empresa.                                 | Visualização de manuais SSMA.                          |
| Manual SSMA    |                                                                        |                                                        |
| Alertas        | Você precisa responder o questionário de homologaç                     | ção clique aqui.                                       |
| Subcontratação |                                                                        |                                                        |
| Relatório      |                                                                        |                                                        |
| SAIR           |                                                                        |                                                        |

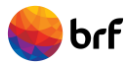

| erf 😽                       | Portal de Terceiros                                     | Bem vindo SB SERVIÇOS                                      | Homologação |
|-----------------------------|---------------------------------------------------------|------------------------------------------------------------|-------------|
| Inicial<br>Arquivos         | Questionário de Homologação<br>Listagem de Homologações | Clique no ícone Visualizar<br>Questionário de Homologação. |             |
| Diretrizes<br>Manual SSMA   | Nome da Avaliação                                       | Data Finalização                                           |             |
| Alertas                     | Homologação - Restaurante                               | •                                                          |             |
| Subcontratação<br>Relatório | <                                                       |                                                            | Þ           |
| SAIR                        |                                                         |                                                            |             |

| Inicial<br>Arquivos<br>Diretrizes<br>Manual SSMA | Homologações<br>Homologação - Restaurante<br>Passo 1 de 8                                                                                                    |
|--------------------------------------------------|----------------------------------------------------------------------------------------------------|
| Alertas<br>Subcontratação                        | O preenchimento dos comentários é importante, pois, ajudará a dar sustentação para as respostas.                                                                                                    |
| Relatório                                        | 1 QUALIFICAÇÃO TÉCNICA       Selecione a alternativa de resposta para cada pergunta.         1.1 Sistema de Gestão de Qualidade       Em relação ao controle de qualidade da empresa é correto afirmar que:                                                                                                    |
|                                                  | <ul> <li>A empresa não possul certificação, mas existe sistema interno de controle de qualidade.</li> <li>A empresa não apresenta sistema de controle de qualidade.</li> <li>Comentários</li> <li>Cada questão possui uma caixa para Comentários. Os comentários são importantes para sustentar as respostas.</li> </ul> |
|                                                  | o caracteres de 1000.<br>1.2 Qualificação Técnica Profissional                                                                                                    |

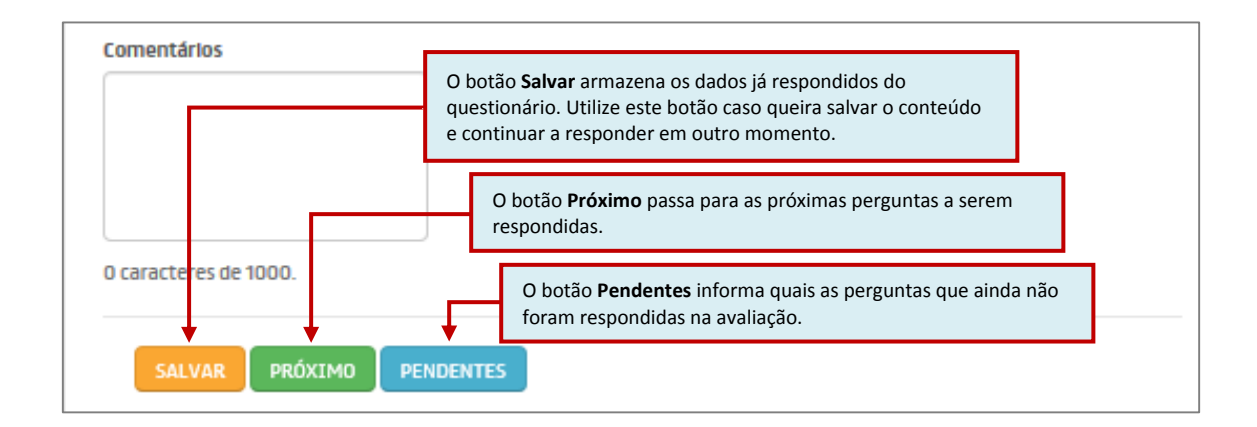

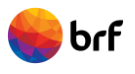

|                       | O botão <b>Anterior</b> retorna para o passo anterior. Recomenda-se salvar as informações antes de utilizar este botão, a fim de que não haja a perda de questões já respondidas. |
|-----------------------|----------------------------------------------------------------------------------------------------|
| 0 caracteres de 1000. | Ao fim do questionário, depois de<br>respondidas todas as questões, clique em<br><b>Finalizar</b> .                                                                               |

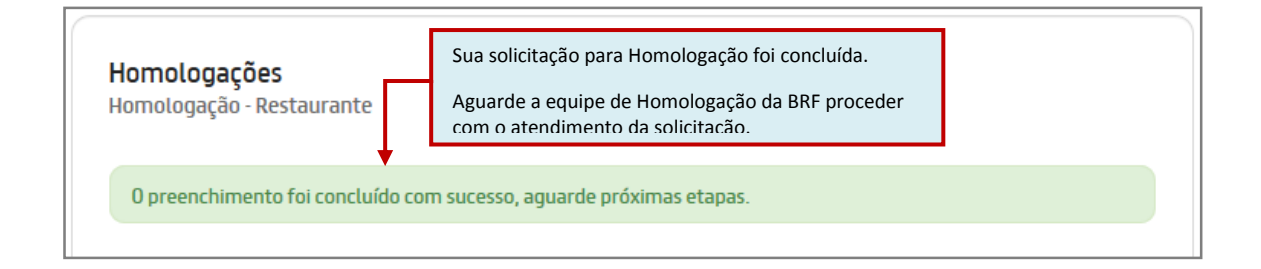

# 3. Como acessar o Portal

Concluído o Pré-Cadastro, sua empresa poderá acessar o Portal através da senha de acesso.

| Dortal de Terceiros<br>Gestão de Terceiros<br>Você é um Prestador de Serviços da BRF ou está em fase de homologação?                                                                | Se você já é prestador de serviços<br>homologado ou já efetuou o Pré-Cadastro<br>para Homologação, para acessar o Portal<br>clique em <b>Sim</b> . |
|----------------------------------------------------------------------------------------------------|----------------------------------------------------------------------------------------------------|
| Portal de Terceiros Gestão de Terceiros Você é um Prestador de Serviços da BRF ou está em fase de homologação?                                                                      |                                                                                                    |
| POSSUO ACESSO AO PORTAL DE COMPRAS (BRF) POSSUO ACESSO AO PORTAL DE EXTRATO FINANCEIRO (BRF) POSSUO ACESSO EM AMBOS OS SITES SOU PRESTADOR DE SERVIÇOS HOMOLOGADO OU PRÉ-CADASTRADO | Clique em Sou Prestador de Serviços<br>Homologado ou Pré-Cadastrado.                                                                               |

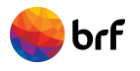

| Portal de Terceiros                                                                                                   |                                                                                                   |
|----------------------------------------------------------------------------------------------------|---------------------------------------------------------------------------------------------------|
| Gestão de Terceiros<br>Você é um Prestador de Serviços da BRF ou está em fase de homologação?<br>CNPJ<br>CPF<br>Senha | Insira o <b>CNPJ</b> da sua empresa e a <b>Senha de Acesso</b> .<br>Clique em <b>Prosseguir</b> . |

# 4. Renovação da Homologação

Para renovar a homologação, após o vencimento, acesse o Portal por meio da senha de acesso. Clique no menu HOMOLOGAÇÃO, clique no ícone 🗅 ao lado do status Não Homologado.

Atualize as informações do pré-cadastro, se necessário, insira os documentos e clique no botão REGULARIZAR HOMOLOGAÇÃO.

Depois, clique no menu INICIAL e responda o Questionário.